## **Corporate Website – Mobile Menu**

Από την περιοχή διαχείρισης επιλέγω Astra/Customize. Από τις επιλογές στα αριστερά επιλέγω Header Builder.

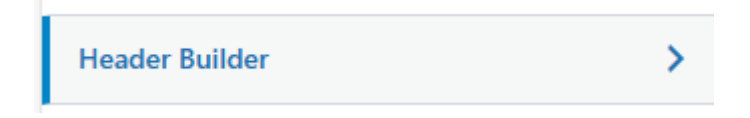

Από το κάτω μέρος της αριστερής στήλης πατώ στο εικονίδιο του κινητού που φαίνεται τέρμα δεξιά.

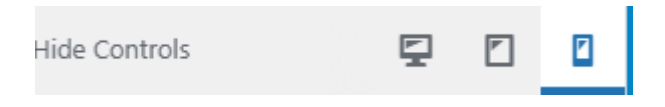

Από τις επιλογές που εμφανίζονται στα αριστερά επιλέγω "Off- Canvas Menu"

| <ul> <li>You are customizing</li> <li>Header Builder</li> </ul> |        |
|-----------------------------------------------------------------|--------|
| ELEMENTS                                                        | DESIGN |
| Site Title & Logo                                               | >      |
| Toggle Button                                                   | >      |
| Off-Canvas Menu                                                 | >      |
| HTML 1                                                          | >      |

Από την καρτέλα General επιλέγω "Configure Menu from Here"

| <                         | Customizing ► Off-Canvas Menu<br>Off-Canvas Menu |  |  |  |
|---------------------------|--------------------------------------------------|--|--|--|
| GENERAL DESIGN            |                                                  |  |  |  |
| Configure Menu from Here. |                                                  |  |  |  |

Εμφανίζονται διάφορες επιλογές. Εντοπίζω την **Off-Canvas Menu** και από τη λίστα επιλογών διαλέγω **Primary**, προκειμένου το Off-Canvas Menu μενού να ενσωματώσει το μενού Primary όπως ακριβώς το έχω ορίσει.

| Off-Canvas Menu |           |   |  |  |
|-----------------|-----------|---|--|--|
|                 | Primary   | ~ |  |  |
|                 | Edit Menu |   |  |  |

Σώζω με Publish.

## Μορφοποίηση του Μενού

Μεταφέρομαι στην επόμενη καρτέλα. Από την περιοχή διαχείρισης επιλέγω Astra/Customize/Header Builder/ Off- Canvas Menu.

| <          | Customizing ► Off-Canvas Menu<br>Off-Canvas Menu |   |        |  |
|------------|--------------------------------------------------|---|--------|--|
|            | GENERAL                                          |   | DESIGN |  |
| Menu Color |                                                  |   |        |  |
| Link       | : 0                                              | c | • • •  |  |
| Bac        | kground 🛛                                        | c |        |  |

Από την καρτέλα Design επιλέγω για το μεν Background Color τα πιο κάτω χρώματα:

- Κατάσταση Normal -> #1D1C3F
- Κατάσταση Hover -> **#DEC89E**
- Κατάσταση Active -> #D3B574

Και για το χρώμα των συνδέσμων Link Color τα εξής χρώματα

- Κατάσταση Normal -> λευκό
- Κατάσταση Hover ->#1D1C3F
- Κατάσταση Active ->#1D1C3F

Σώζω με Publish.

Τέλος από το κάτω μέρος της αριστερής στήλης πατώ στο εικονίδιο του tablet

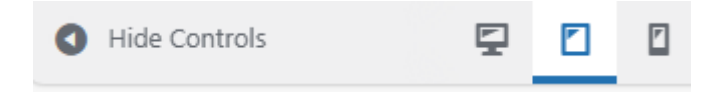

Επαναλαμβάνω ότι ακριβώς έκανα για τα κινητά και στο tablet.

Σώζω πατώντας στο Publish.